## WT300 PCツール ご利用方法

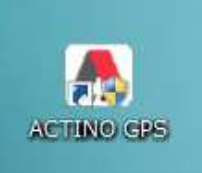

まず最初に PC と 充電器・TW300 を接続してください。

デスクトップにある左記のアイコンをダブルクリックします

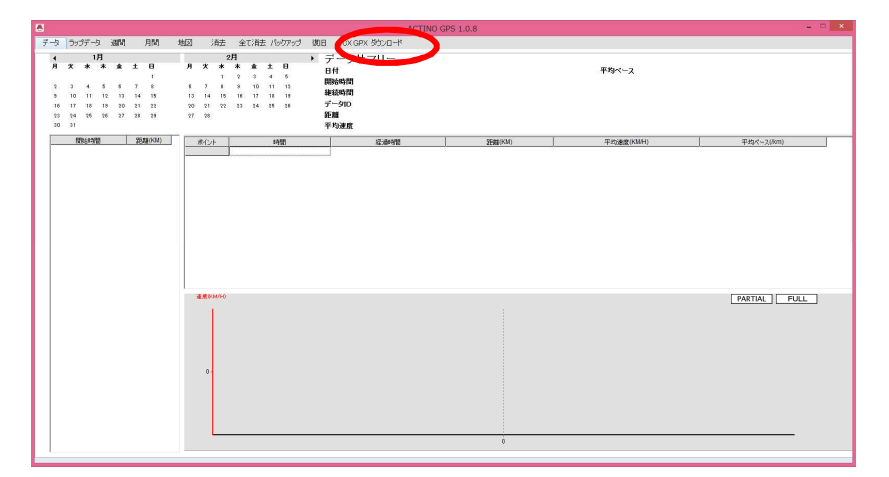

メニューバーにある「ダウンロード」をクリックします。

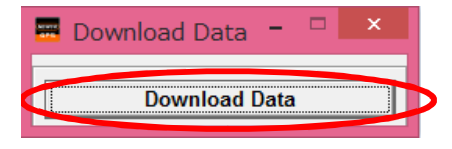

WT300に登録されたデータをダウンロードします。 「Download Data」をクリックしてください。

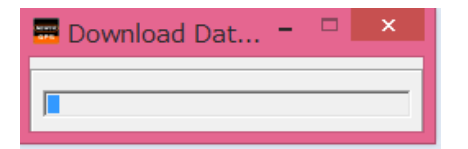

データのダウンロードが開始されます。 そのまま暫くお待ちください。

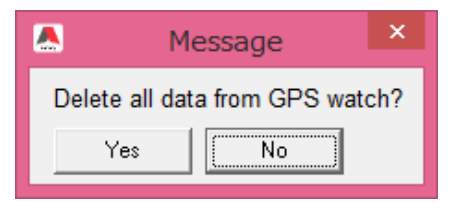

PCアプリにデータを取り込んだ後 WT300 に登録されているデータを消去しますか?

データを消去する場合は「Yes」 データを端末(WT300)に残す場合は「No」

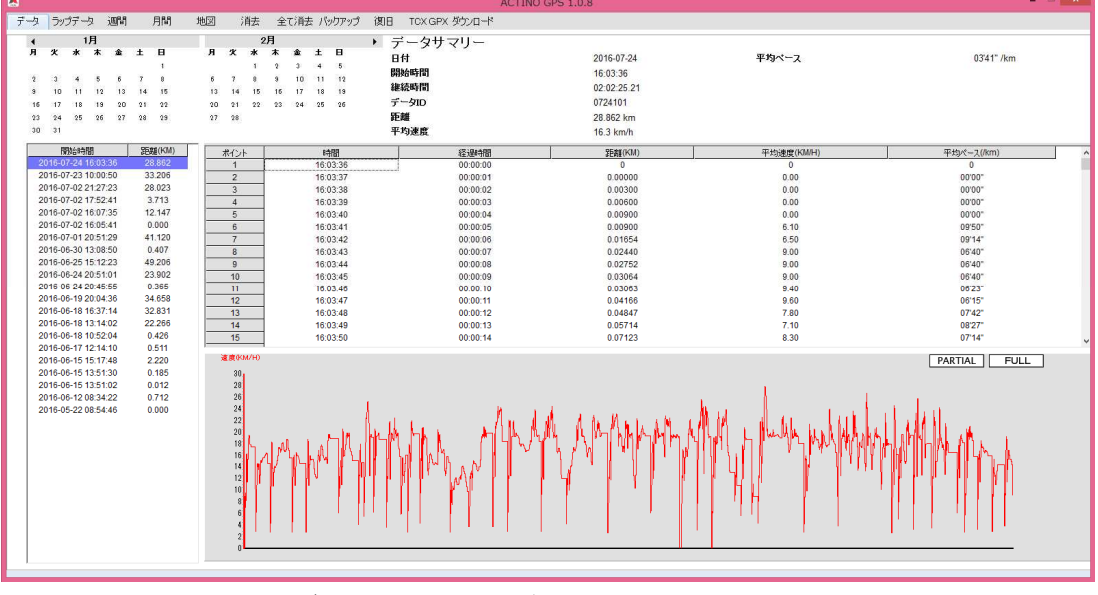

WT300 登録されているデータの取り込みが完了しました。

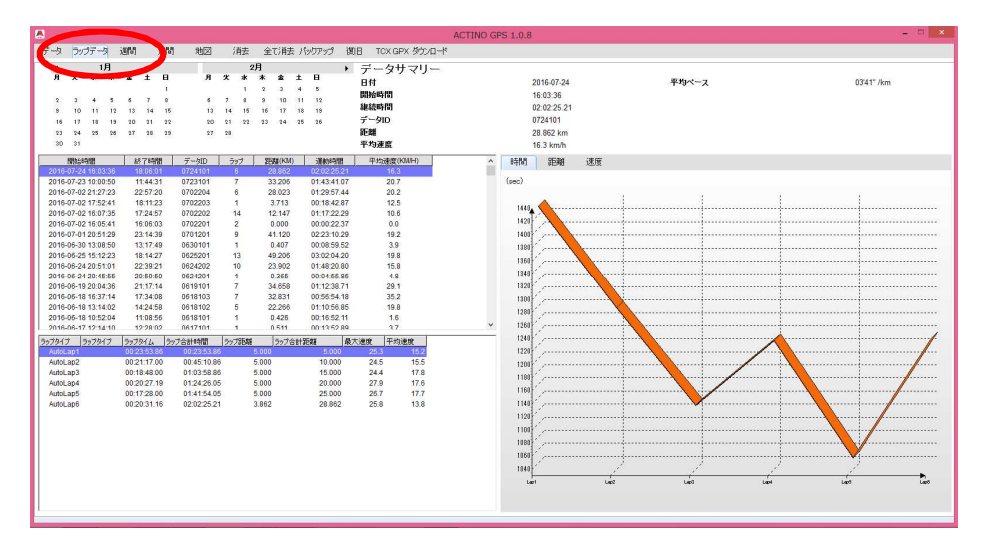

ラップデータ … 開始時間・終了時間・距離(KM)・運動時間・平均速度(KM/H)

1ラップ(1ラップ 0.4、1,2,3,4,5 Km)の距離の設定は本体設定で行います。 ラップの設定を行うとラップ毎にWT300本体でアラームが鳴ります

| データ ラッテータ 週間 月川 地図 | 消去 全て消去 バックアップ 初日 TOX GPX ダウンロード<br>週間 ウィークリーテータ                               |             | 表示期間                                              |  |
|--------------------|--------------------------------------------------------------------------------|-------------|---------------------------------------------------|--|
|                    | 33.2 km<br>31.4 km<br>295 km<br>273 km<br>263 km<br>263 km<br>240 km<br>203 km | <u> </u>    | ▲前 法 ▶<br>開始日: 2006-87-23 ¥<br>年: 2016<br>週間#: 30 |  |
|                    | 165 m<br>143 m<br>123 m<br>52 Jan<br>52 Jan<br>73 m<br>33 m                    |             | <b>合計</b><br>距離 62.068 km<br>平均速度 7.9 km/h        |  |
|                    | 0.0 km<br>07-19 07-19 07-28 07-21 07-22                                        | 07-28 07-24 | 維維統時時間 07:49:56                                   |  |
|                    |                                                                                |             |                                                   |  |
|                    |                                                                                |             |                                                   |  |

週間 … 1週間の距離・平均速度・継続時間が表示されます。

| 7-3 3x37-3 20 RM 101 (液由 金工線由 /05/05 00日 TOX GAPX 35/0日+1<br>月間 マンスリーデータ 表示期間<br>43.9 km<br>30.9 km<br>30.9 km<br>第始日: prist-02-21 ■ |  |
|----------------------------------------------------------------------------------------------------|--|
| 月間マンスリーデータ 表示期間<br>43.5km<br>30.0km<br>30.0km<br>30.0km<br>開始日: pritedrat ビ                                                          |  |
| 435 km<br>4) A km<br>200 km<br>306 km<br>306 km<br>306 km                                                                            |  |
| 43 1 m 4 m 7 m 7 m 7 m 7 m 7 m 7 m 7 m 7 m 7                                                                                         |  |

月間 … 月間の距離・平均速度・継続時間が表示されます。

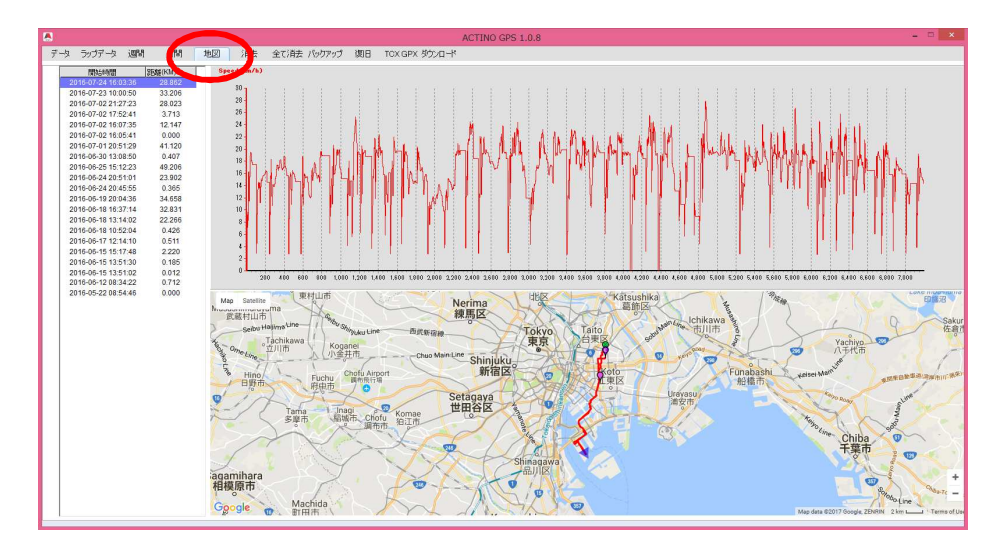

- 地図 … 地図上のログ(走行ルート・スピード)が表示されます。
- 消去 … 取り込んだデータをラップ毎に消去できます。(準備中)
- 全て消去 … 取り込んだデータを一括消去できます。
- **バックアップ** … 取り込んだデータのバックアップを作成します。
- 復旧 … バックアップデータからのデータの復旧(再取り込み)を行います。
- TGX GPX … TCXファイルを作成します。 ファイルはTCXファイル対応の走行データ管理アプリに取り込むことが可能です。
- **ダウンロード** … TW300に登録されている走行データをアプリに取り込みます。